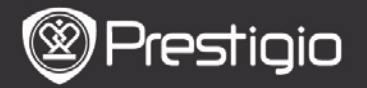

User Manual Prestigio Nobile PER3162BN

# **Getting Started**

## 1. Device Overview

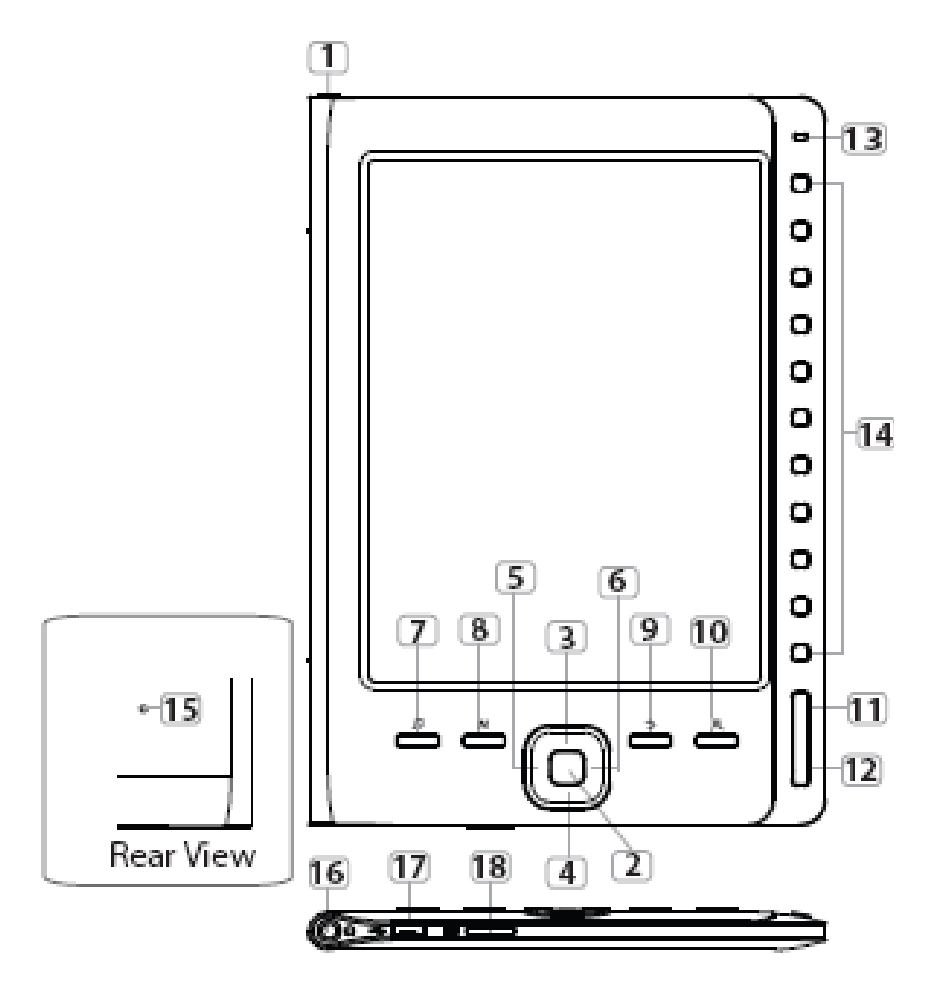

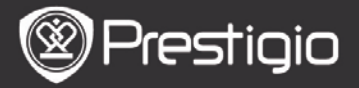

| 1  | <b>Power Button</b>   | Turn on/off the device                                                                   |  |
|----|-----------------------|------------------------------------------------------------------------------------------|--|
| 2  | Enter Button          | Confirm the option                                                                       |  |
| 34 | 4 Directional         | Navigate through all options; Adjust the                                                 |  |
| 5  | 6 Buttons             | volume                                                                                   |  |
| 7  | Music Button          | Enter the music playback screen during                                                   |  |
|    |                       | Enter the entions monu                                                                   |  |
| 0  | MENU BULLON           |                                                                                          |  |
| 9  | Back Button           | Return to the previous option; Press and hold the button to return to <b>Home</b> screen |  |
| 10 | Zoom Button           | Zeem in /out the contents on serven                                                      |  |
|    | Zoom Button           | Zoom m/out the contents on screen                                                        |  |
| 11 | PREV Page             | Turn to the previous page                                                                |  |
|    | Button                |                                                                                          |  |
| 12 | NEXT Page             | Skip to the next page                                                                    |  |
|    | Button                |                                                                                          |  |
| 13 | LED Indicator         |                                                                                          |  |
| 14 | Navigational          | Select the corresponding items; Input the                                                |  |
|    | Buttons               | page numbers                                                                             |  |
| 15 | Reset Button          | Reset the device to the default settings                                                 |  |
| 16 | Earphone Jack         | Connect to the earphones                                                                 |  |
| 17 | Mini USB Port         | Connect to the mini USB connector                                                        |  |
| 18 | Micro SD Card<br>Slot | Insert the micro SD card                                                                 |  |

#### NOTE:

Under direct sunlight or in low-temperatures the characters displayed on the screen may fade.

# 2. Charging the device

- Connect the device and the PC/Notebook for charging. Normally it takes approximately 4 hours to fully charge the device.
- Recharge the device as soon as possible when the battery is in low-power level shown as ■. The icon appears when charging.

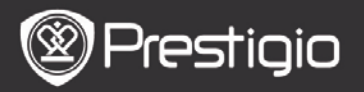

### 3. Power on/Power off the Device

- Press and hold the **Power Button** to turn on the device. The start-up screen appears before entering the main menu on the **Home** screen.
- Press and hold the **Power Button** to turn off the device.

## 4. Inserting a Memory Card

- The device supports micro SD cards.
- To insert a micro SD card, place the connector towards the device and the card label towards the rear side of the device.
- To remove a micro SD card, gently press the edge of the card to release the safety lock and pull the card out of the slot.
- To access the files on the memory card, press the **Navigational Buttons** to select **File Explorer/Card**.

#### NOTE

The user available capacity is approximately 1.5 GB. The device supports micro SD cards and micro SDHC cards up to 32GB.

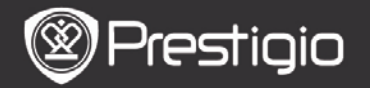

#### 5. Home Screen

After the start-up screen, the **Home** screen appears. Press the **Navigational Buttons** to select the desired item.

| Home  |               | 4         | 20 |
|-------|---------------|-----------|----|
|       | Reading       | g History | Ø  |
|       | Book          |           | Ø  |
|       | 🕼 Music       |           | O  |
|       | 🖻 Photos      |           | 0  |
|       | 🔍 File exp    | lorer     | Ø  |
|       | System System | Settings  | Ø  |
|       | 😨 User Ma     | anual     | Ø  |
| 04:25 | 5             |           |    |
|       |               |           |    |

Icons on the status bar

3

1Battery Indicator2Volume Indicator3Current Time/Date indicator

# How to Get eBOOKs

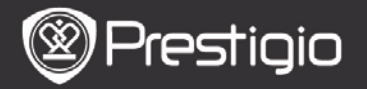

# 1. Installing Adobe Digital Edition (ADE)

- 1. Please download Adobe Digital Edition (ADE) online at the website: http://www.adobe.com/products/digitaleditions.
- 2. Install Adobe Digital Edition (ADE) on you PC/Notebook.
- **3.** If you do not have an Adobe ID, create it by following the on-screen instructions.
- 2. Download eBooks from an online E-Book store to your PC/Notebook.
  - 1. Authorize your PC/Notebook to download eBooks from an e-Book store.
  - **2.** Authorize the device to transfer and read downloaded eBooks on the device.
  - **3.** Download eBooks in Adobe PDF or EPUB formats to your PC/Notebook and transfer them to the device.

# 3. Transfer Content to the device connected with your PC/Notebook.

- 1. Connect the device to your PC/Notebook using the USB cable.
- 2. Select the content you want to transfer from your PC/Notebook.
- **3.** Drag the content from the PC/Notebook to the device.
- **4.** Please do not disconnect the USB cable during loading. It may cause malfunction of the device and files.
- 5. Left click on s to disconnect the device and PC/Notebook safely.

# NOTE:

Content can also be transferred to a micro SD card on the device.

# **Basic Operations**

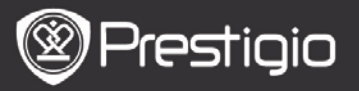

User Manual Prestigio Nobile PER3162BN

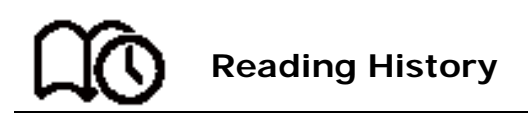

The last read books list appears. Press the **PREV/NEXT Page Buttons** to turn pages. Press the **Navigational Buttons** to open a book.

You can also press the **Directional Buttons** to select a specific book and press the **Enter Button** to open the book.

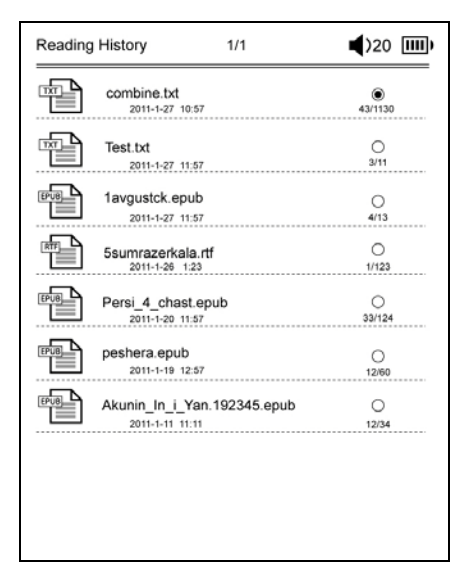

# NOTE

If files were ever saved on the micro SD card, they are still displayed in "Reading History" even if the SD card has been removed. But the files cannot be opened if the SD card is removed.

# Operations during book reading

When reading a book the following operations can be

## performed.

| The Princess Diaries                                               | 17: 34         | 23/123        | Î    |
|--------------------------------------------------------------------|----------------|---------------|------|
| a teacher! My face got even REDDER after that, which I wouldn't    |                |               |      |
| have thought possible. Why is it that the only time I can tell the |                |               | e    |
| truth is when it's guaranteed to get me                            | into trouble   | ? But I gue   | ss I |
| amfeeling sort ofweird about the whole                             | e thing.Mayl   | be Lilly's pa | ır-  |
| ents were right. Mr.Gianini,though,was                             | totally cool.  | He smiled     | in   |
| this funny way and said,"I have no inter                           | ntion ofmaki   | ng your       |      |
| mother cry,but ifl ever do,you have my                             | permission     | to kick my    |      |
| butt." So that was okay, sort of. Anyway,                          | Dad sounde     | d really we   | ird  |
| on the phone.But then again,he always                              | s does.Transa  | atlantic pho  | one  |
| calls because I can hear the ocean swis                            | shing around   | d in the bac  | :k-  |
| ground and it makes me all nervous,lik                             | e the fish are | e listening,  | or   |
| something.Plus Dad didn't even want t                              | o talk to me   | He wanted     | l to |
| talk to Mom.I suppose somebody died,                               | and he wan     | ts Mom to     |      |
| break it to me gently. Maybe it was Gra                            | ndmère.Hm      | mm My         |      |
| breasts have grown exactly nonesince                               | last summer    | . Mom was     | to-  |
| tally wrong.I did nothave a growth spu                             | rt when I tur  | ned           |      |
| fourteen,like she did.I will probably new                          | verhave a gr   | owth spurt    | ,at  |
| least not on my chest.l only have grow                             | th spurts UP,  | not OUT.I a   | m    |
| now the tallest girl in my class. Now ifa                          | nybody asks    | me to the     | Cul- |
|                                                                    |                |               |      |

- Press the **PREV/NEXT Page Buttons** to turn pages.
- Press the **Zoom Button** to zoom in/out the contents on screen. Press the **Navigational Buttons** to select a desired font size or zooming ratio. When the page is zoomed, use the **Directional Buttons** to show the rest of the page.
- Press the **Back Button** to return to the previous option/screen.
- Press the **Music Button** to enter the music playback screen in the background music mode.

Press the **Menu Button** to show the options menu. Please refer to the **Book Mode** for more detailed instructions.

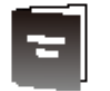

Book

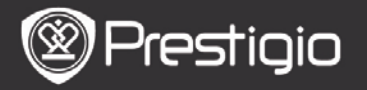

The book list appears.

The device supports txt, epub, pdf, pdb, fb2, and html file formats.

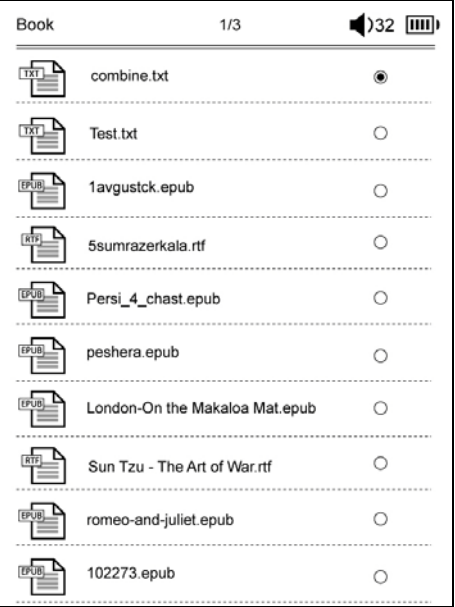

Press the **PREV/NEXT Page Buttons** to turn pages. Press the **MENU Button** to show the options menu detailed as follows.

#### Search

Press the **Navigational Buttons** to input desired characters. Select All to backspace.

Upon successful search pages containing the input characters or words will appear. Press the **PREV/NEXT Page Buttons** to turn pages if available. Press the **Directional Buttons** to select a desired book and press the **Enter Button** to open a book.

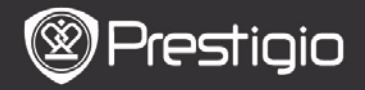

#### Sort Items

Select a desired option (**By date/title/file type**) to arrange the book list.

#### **Reading Books** Press the **Navigational Buttons** to open a book.

Ê The Princess Diaries 17: 34 23/123 a teacher! My face got even REDDER after that, which I wouldn't have thought possible. Why is it that the only time I can tell the truth is when it's guaranteed to get me into trouble? But I guess I amfeeling sort ofweird about the whole thing. Maybe Lilly's parents were right. Mr.Gianini,though,was totally cool.He smiled in this funny way and said,"I have no intention ofmaking your mother cry, but ifl ever do, you have my permission to kick my butt." So that was okay, sort of. Anyway, Dad sounded really weird on the phone.But then again,he always does.Transatlantic phone calls because I can hear the ocean swishing around in the background and it makes me all nervous,like the fish are listening, or something.Plus Dad didn't even want to talk to me.He wanted to talk to Mom.I suppose somebody died, and he wants Mom to break it to me gently. Maybe it was Grandmère.Hmmm.... My breasts have grown exactly nonesince last summer. Mom was totally wrong. I did nothave a growth spurt when I turned fourteen,like she did.I will probably neverhave a growth spurt.at least not on my chest. I only have growth spurts UP, not OUT. I am now the tallest girl in my class. Now ifanybody asks me to the Cul-

- Press the **PREV/NEXT Page Buttons** to turn pages.
- Press the Zoom Button to zoom in/out the contents on screen.
- Press the **Back Button** to return to the previous option/screen.
- Press the MENU Button to pop up the options menu.

# About the Options Menu

When reading a book press the MENU Button to show the

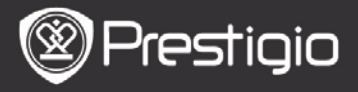

options menu. The options available for this book format will be shown.

| eBook  |                 | <b>(</b> )32 IIII) |
|--------|-----------------|--------------------|
| k      | Go To Page      | ۲                  |
| )<br>L | Add Bookmark    | 0                  |
|        | Open Bookmark   | 0                  |
| EN     | Delete Bookmark | 0                  |
| 42     | Browser Mode    | 0                  |
| 4      | Flip Time       | 0                  |
| 45     | Reflow Mode     | 0                  |
|        | Display Mode    | 0                  |
| 42     | Information     | 0                  |
| 42     | Catalog         | 0                  |

#### Go To Page

Skip to a specific page. Input a page number and press the **Enter Button** to skip to a specific page.

## Add Bookmark

Create a bookmark on the current page. Press the **Navigational Buttons** to store the bookmark. You can create 8 bookmarks in one book.

#### • Open Bookmark

Display a bookmark. Press the **Navigational Buttons** to show a bookmark.

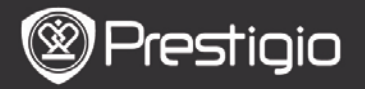

#### • Delete Bookmark

Delete a bookmark in the current book. Press the **Navigational Buttons** to delete a bookmark.

#### • Browse

Select **Auto Flip** to start autoplay or select **Manual Flip** to turn pages manually.

#### • Page Flip Interval

Set the duration time of the **Auto Flip**. 30/50/80/120/150 seconds are available.

#### • Reflow Mode

Rearrange the PDF files in form of text to fit the screen size.

#### • Display Header and Footer

Show the title, time indicator, battery indicator, and pages indicator on the top or bottom of the screen.

#### Information

Display the technical information of the current book.

#### Table of Contents

Skip to the table of contents. Press the **PREV/NEXT Page Buttons** to turn pages if

# available. Press the Navigational Buttons to select the desired item.

#### NOTE

The function is only available when the table of contents is in the form of hyperlink.

#### Screen rotate settings

The device can rotate the screen to Landscape or Portrait mode according to its position towards earth. Select **Turn On** to set the screen rotation manually.

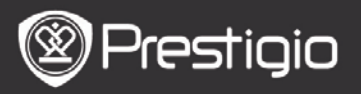

User Manual Prestigio Nobile PER3162BN

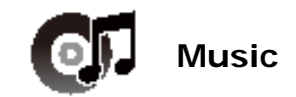

The list of audio files appears.

The device supports mp3, wma, ogg, flac, and wav file formats.

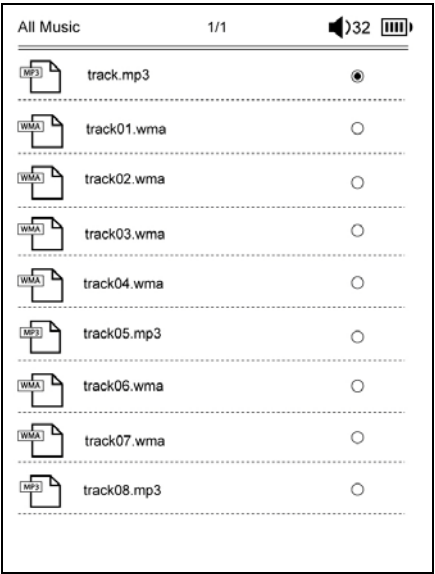

Press the **MENU Button** to show the options menu detailed as follows.

#### Search

Press the **Navigational Buttons** to input desired characters. Select **M** to backspace.

Upon successful search pages containing the input characters or word will appear. Press the **PREV/NEXT Page Buttons** to turn pages if available. Press the **Directional Buttons** to select a desired track and press the **Enter** 

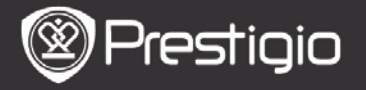

## Button to play a track.

#### Sort Items

Select a desired option (**By date/title/file type**) to arrange the audio file list.

# **Operations on the Playback Screen**

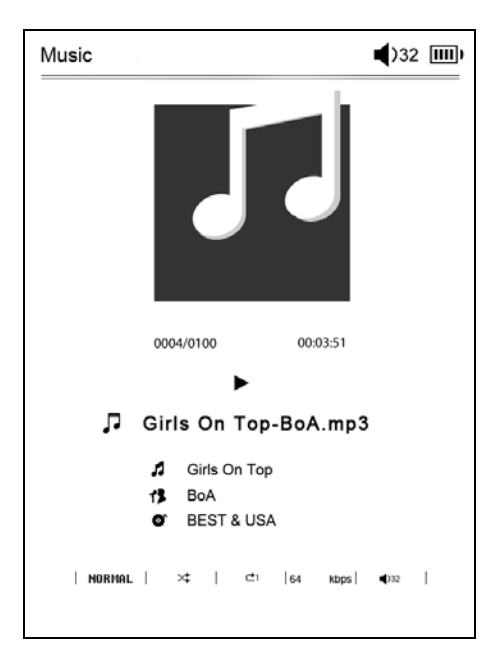

Press the **Enter Button** to pause or resume the playback. Press the Up/Down Button of the **Directional Buttons** to adjust the volume.

Press the Left/Right Button of the **Directional Buttons** to turn to previous/next track.

Press and hold the Left/Right Button of the **Directional Buttons** to rewind/go forward.

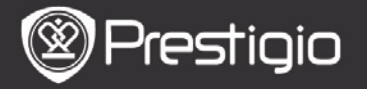

# About the Options Menu

Press the **MENU Button** to enter the options menu detailed as follows.

| M           | usic                             | <b>■</b> )32 IIII)                |                        |
|-------------|----------------------------------|-----------------------------------|------------------------|
|             | Repeat Mode                      | ۲                                 |                        |
|             | C Play Mode                      | 0                                 |                        |
|             | Eq. EQ Sel                       | 0                                 |                        |
| м           | MSEQ                             | 0                                 |                        |
|             |                                  |                                   |                        |
|             |                                  |                                   |                        |
|             |                                  |                                   |                        |
|             |                                  |                                   |                        |
|             |                                  |                                   |                        |
|             |                                  |                                   |                        |
|             |                                  |                                   |                        |
|             | Press the Na                     | vigational Bu                     | ttons to               |
| Repeat Mode | select a desir<br>Repeat, All, F | ed repeat mod<br>Repeat All are a | e. Once,<br>available. |
|             | Press the Na                     | vigational Bu                     | ttons to               |

|           | · · · · · · · · · · · · · · · · · · ·  |
|-----------|----------------------------------------|
| •         | Repeat, All, Repeat All are available. |
|           | Press the Navigational Buttons to      |
| Play Mode | select a desired play mode. Loop and   |
| -         | Shuffle are available.                 |
|           | Press the Navigational Buttons to      |
| EQ Sel    | select the desired sound quality.      |
| MSEQ      | 3D, Bass and LEQ are available.        |
|           |                                        |

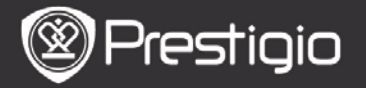

#### **Background Music Mode**

During the music playback, press the **Back Button** to enter the background music mode, in which you can use the device with playing music.

To stop the music playback, press the **Music Button** to enter the playback screen, and then press the **Enter Button**.

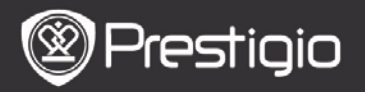

Photos

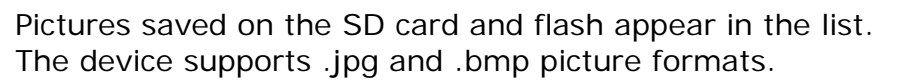

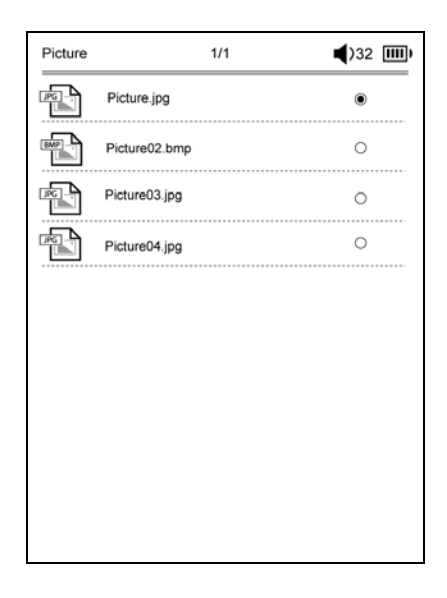

Press the **MENU Button** to show the options menu detailed as follows.

#### Search

Press the **Navigational Buttons** to input desired characters. Select All to backspace.

Upon successful search pages containing the input characters or words willappear. Press the **PREV/NEXT Page Buttons** to turn pages if available. Press the **Directional Buttons** to select a desired picture and press the **Enter Button** to view a picture.

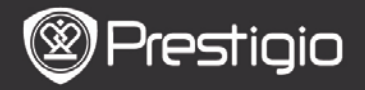

#### Sort Items

Select a desired option (**By date/title/file type**) to arrange the pictures list.

# Operations when viewing a picture

Press the **Navigational Buttons** to view a specific picture. Press the **PREV/NEXT Page Button** to skip to the previous/next picture.

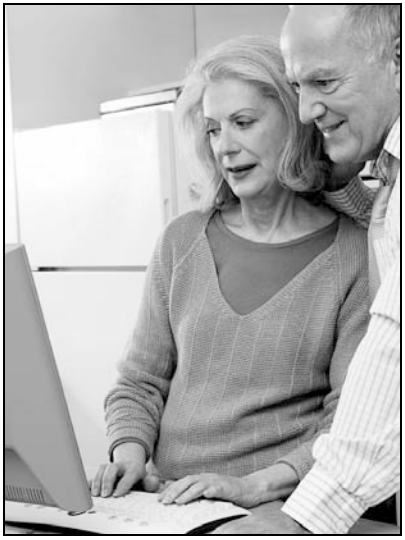

While viewing a picture, press the **MENU Button** to pop up the options menu.

#### Browse

Slide Show and Manual Flip are available.

#### Slide Duration

Select the duration time of a slide show. 10/20/30/60 seconds are available.

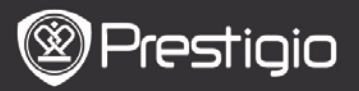

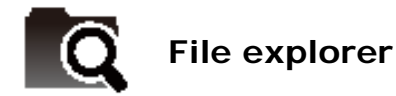

Select file from a Flash or SD Card. All files on Flash or SD Card are in the list.

Select the desired file (all formats compatible) for playback.

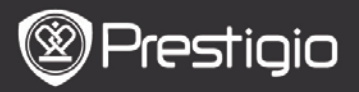

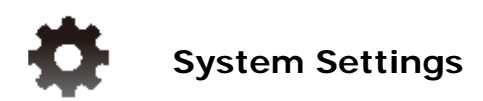

#### 1. Language

Set the desired language. 23 languages are available.

## 2. Time

Configure the date and time setup.

Press the **Directional Buttons** to adjust the value and press the **Enter Button** to confirm the **Time** settings.

## 3. Calendar

Display the calendar.

Press the **PREV/NEXT Page Buttons** and the **Directional Buttons** to adjust the value.

# 4. Reading History Settings

#### Keep Reading History

Store the Reading History.

#### Disable

Deactivate the function.

#### Clear History

Remove the files from the Reading History list.

## 5. Screen Refresh Mode

It's recommended that Full Screen Refresh should be used

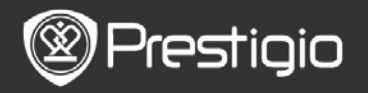

under strong light or low temperature environment.

#### 6. Erase activation record

Clear the Adobe activation record.

You can not read the Adobe DRM books once you clear the Adobe activation record. You are required to activate the device via ADE again.

#### 7. Auto Shut Down Settings

Select the shut down time or select **Disable** to deactivate the function.

#### 8. Restore system

Restore the device to factory default settings. All files will be deleted permanently once factory default settings are restored.

#### 9. System Information

Show the technical information of the device.

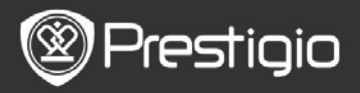

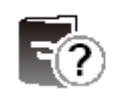

# **User Manual**

This PDF-format User Manual can be browsed on the device. Press the **PREV/NEXT Page Buttons** to turn pages. Press the **Back Button** to return to **Home** screen.

Press the **MENU Button** to enter the options menu. **NOTE** 

Please refer to **Book/About the Options Menu** for more detailed instructions.

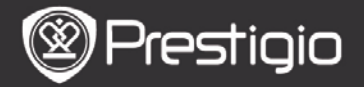

# **Technical Specifications**

| Display                            | 6 inch E-Ink Display, 800x600 pixels                                                            |
|------------------------------------|-------------------------------------------------------------------------------------------------|
| User<br>Available<br>Capacity      | Approx. 1.5GB after initial setting                                                             |
| Storage<br>Memory                  | Supports micro SD card and micro SDHC card up to 32GB                                           |
| Media File<br>Formats<br>Supported | Book: txt, pdb, pdf, epub, fb2, html<br>Music: mp3, wma, wav, ogg, flac, aac<br>Photo: ipg, bmp |
| Battery Life                       | 6000 pages (approx: 20 hours)                                                                   |
| Power Supply                       | USB power (DC 5.3V, 1A optional)                                                                |
| Minimum<br>System<br>Requirement   | Windows 2000, ME, XP, Vista, Win 7, Mac<br>OS 10x                                               |
| Physical properties                | Dimension: 172.5 x 120.6 x 9 mm<br>(approx)<br>Weight: 169.2g (approx)                          |

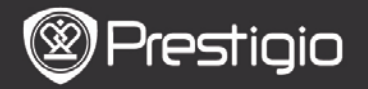

## **Technical Support and Warranty**

Please refer to www.prestigio.com for technical support and included warranty card for warranty information.

# Disclaimer

We make every effort to ensure that the information and procedures in this user manual are accurate and complete. No liability can and will be accepted for any errors or omissions. Prestigio reserves the right to make any changes without further notice to any products herein.